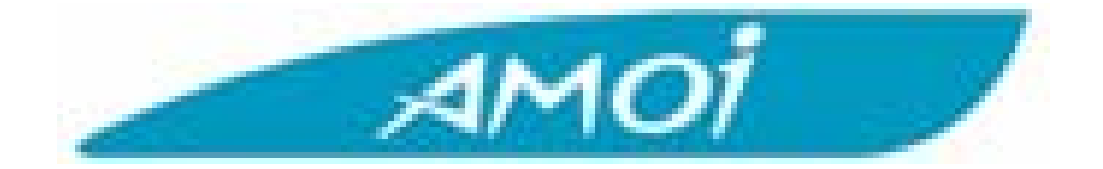

# Manual de Conexión BlueTooth Amoi V-810

**\*** 

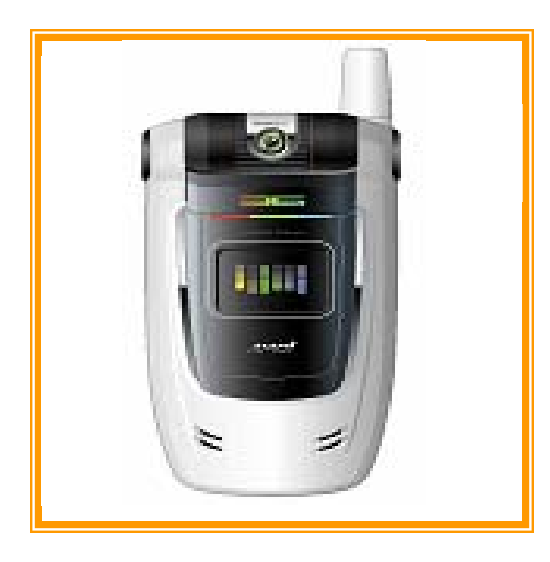

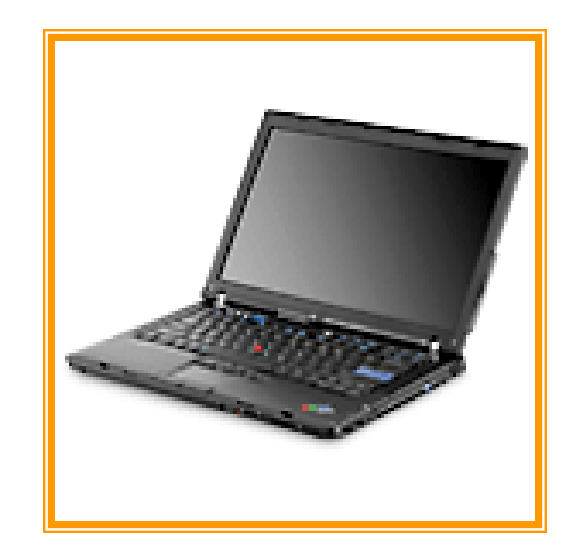

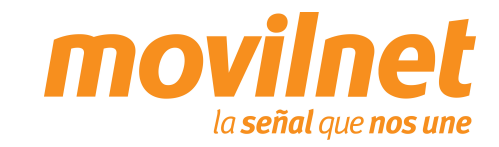

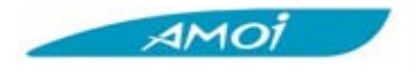

# ÍNDICE

- 1. ¿Qué es BlueTooth? Características
- 2. BlueTooth Vs Wi-Fi
- 3. Equipos indispensables para la solución
- 4. Preparar el teléfono Amoi para BlueTooth
- 5. Preparar el PC para BlueTooth
- 6. Crear la conexión para acceso vía Módem

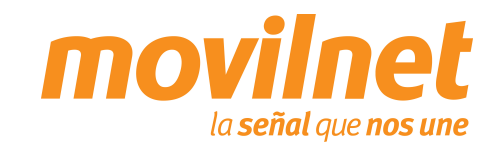

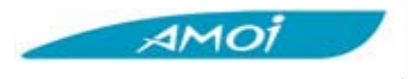

## 1. ¿Qué es Bluetooth?

La tecnología inalámbrica Bluetooth es un sistema de comunicaciones de corto alcance previsto para sustituir la conexión cableada de dispositivos electrónicos portatiles y/o fijos.

#### Características

- Bluetooth es una tecnología de muy baja potencia, requiriendo menos de 1 milivatio cuando el radio está encendido.
- Bluetooth opera en la banda de frecuencia de 2.4 gigahertz (Banda médica científica industrial).
- Bluetooth es un estándar abierto guiado por el grupo de interés especial de Bluetooth (SIG).

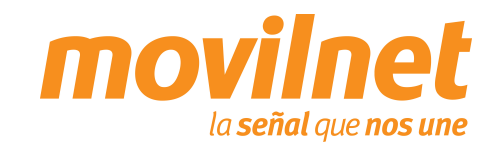

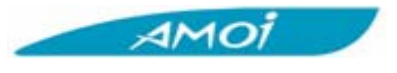

#### 2. Bluetooth vs Wi-Fi

- Bluetooth y Wi-Fi son tecnologías complementarias, no son tecnologías que compiten. Wi-Fi se refiere al estándar 802.11b usado para el establecimiento de una red inalámbrica. Wi-Fi substituye establecimiento de una red local cableada. Bluetooth permite una conexión inalámbrica entre dispositivos individuales tales como un PC y un teléfono móvil. Dependiendo de la solución buscada, se puede utilizar Bluetooth para sincronizar y transferir datos entre los dispositivos, uso telefonía, handhelds, impresoras inalámbricas, y muchos más.
- Un ejemplo de complemento entre Bluetooth y Wi-Fi seria el siguiente: En su oficina, usted utiliza Bluetooth para instalar una red entre su computador personal, impresora, teclado, etc. de modo que no sea necesario cableado entre estos dispositivos. Wi-Fi se utiliza para conectar la misma computadora con una red de área local donde la información y otros dispositivos se puedan compartir con otros usuarios.

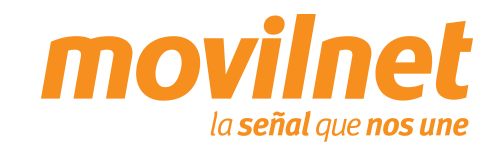

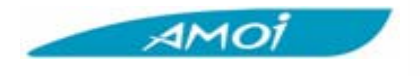

3. Equipos indispensables para la solución

1. Teléfono Amoi V-810

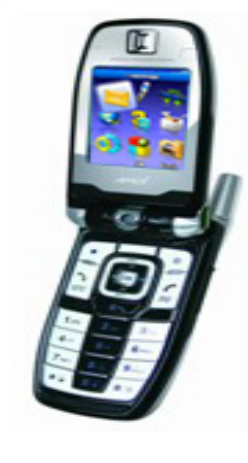

2. Laptop o PC con dispositivo Bluetooth incorporado o externo

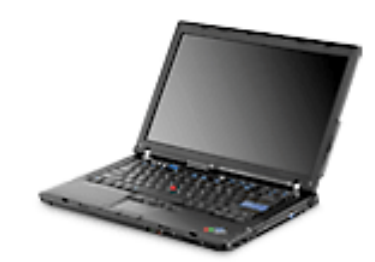

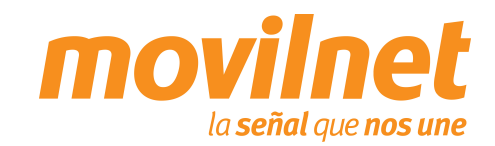

5 Gerencia de Desempeño de Productos y Servicios

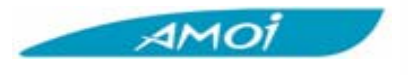

#### 4. Preparar teléfono Amoi V- 810 para Bluetooth

#### Pasos a seguir:

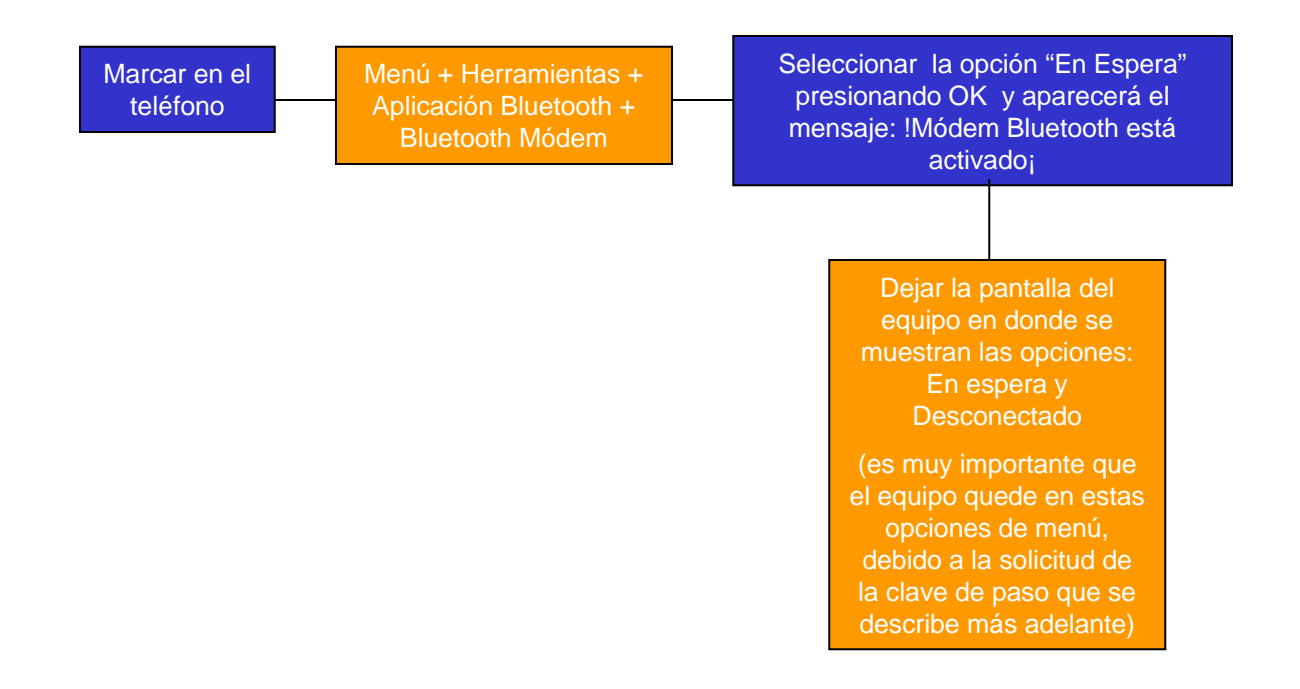

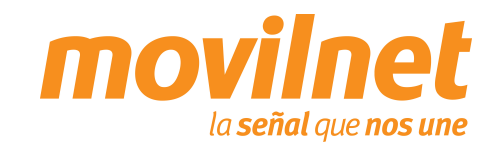

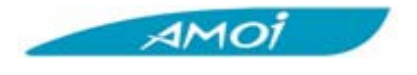

- Encienda el Laptop e inicie la aplicación Bluetooth
- Haga click con el botón derecho del ratón sobre el icono de Bluetooth en la barra de tarea y seleccione "Agregar un dispositivo Bluetooth"

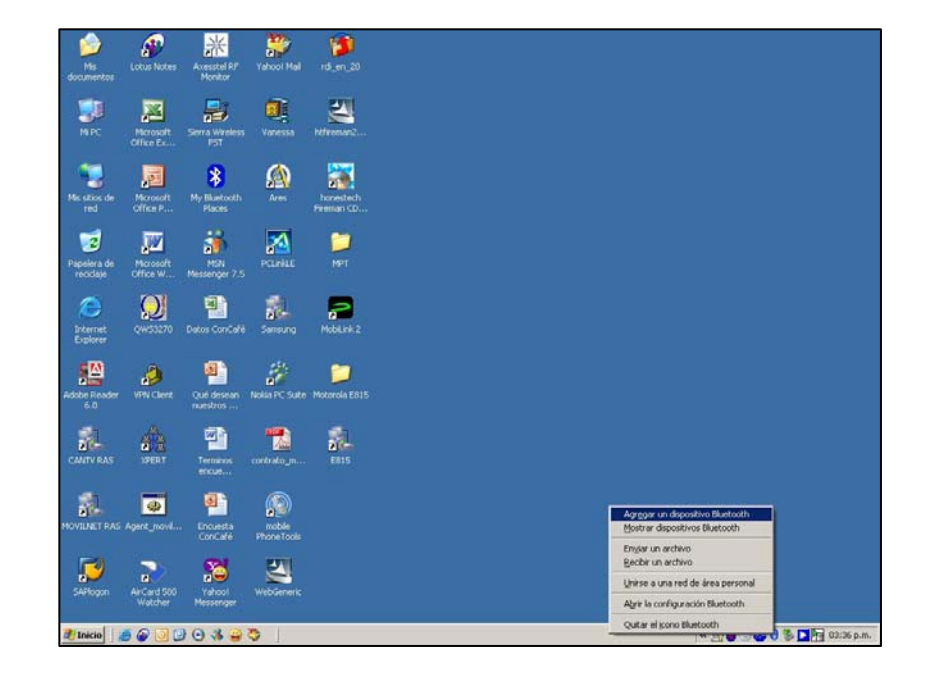

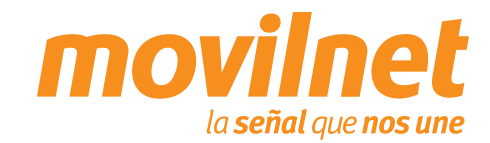

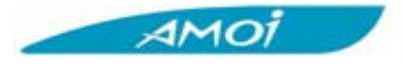

 Aparecerá el asistente para agregar dispositivos
 Bluetooth → Seleccione "Mi dispositivo está configurado y listo para ser detectado".
 Presione "Siguiente"

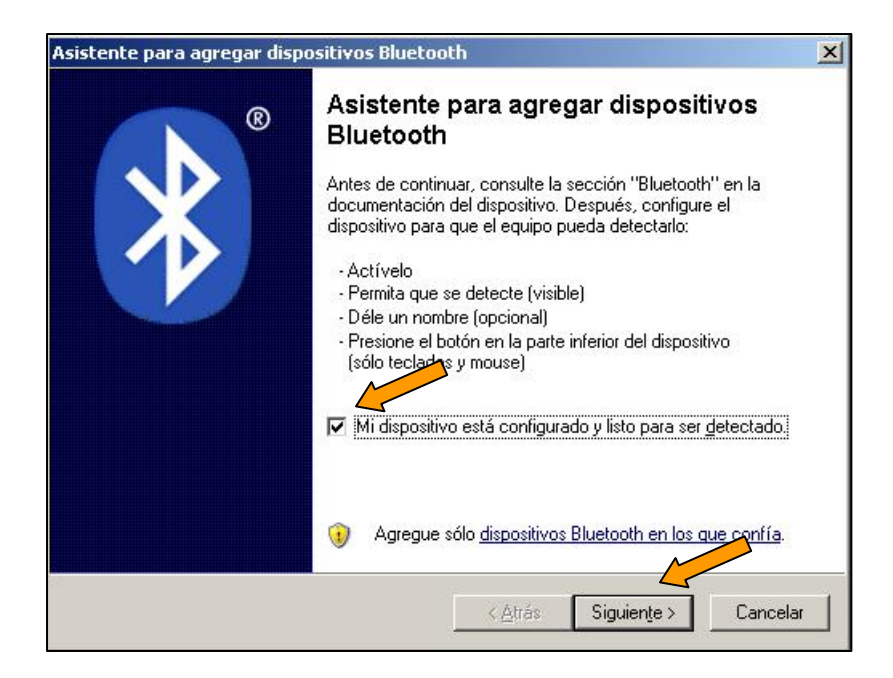

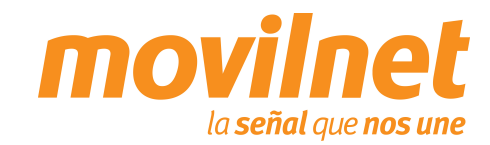

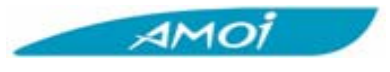

Seleccione el dispositivo
 "AMOI". Presione
 "Siguiente"

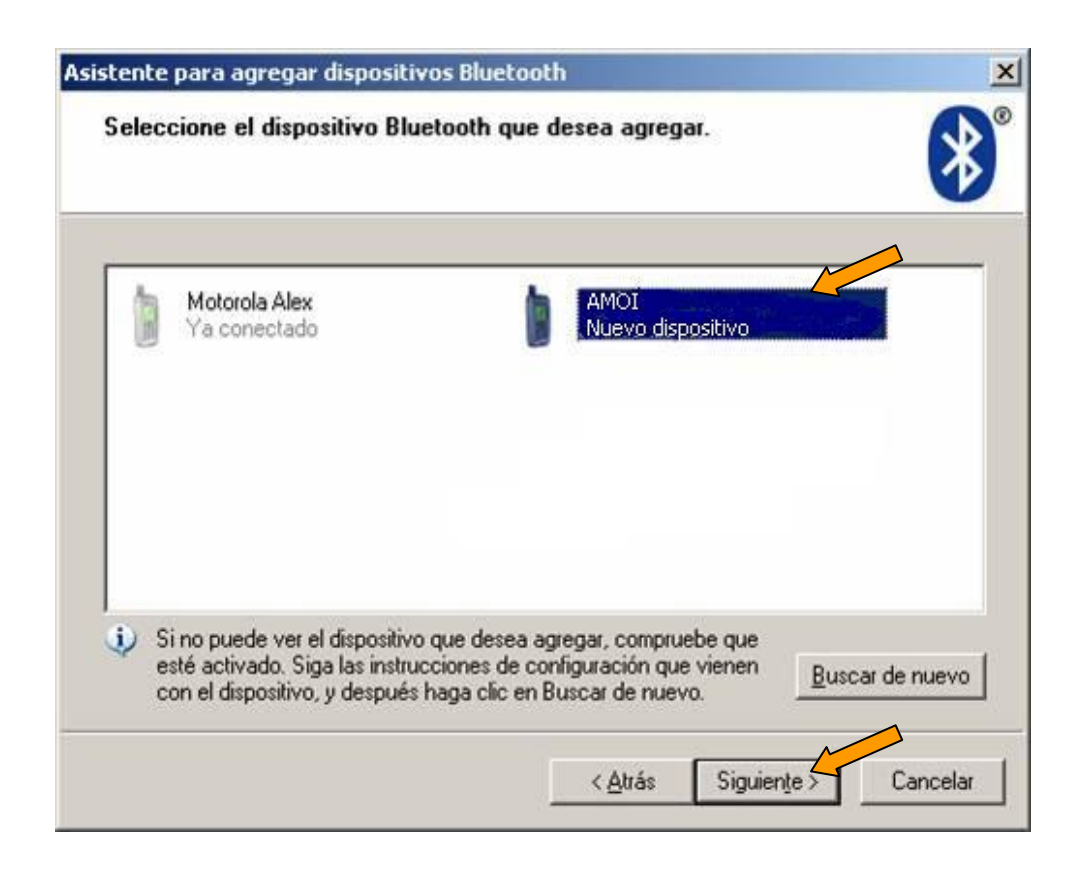

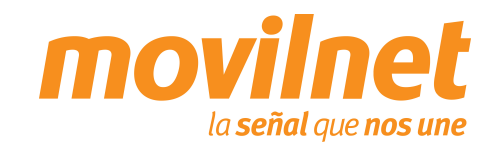

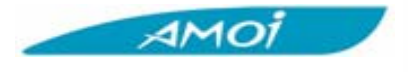

4. Seleccione "Elegir una clave de paso por mi". Presione "Siguiente"

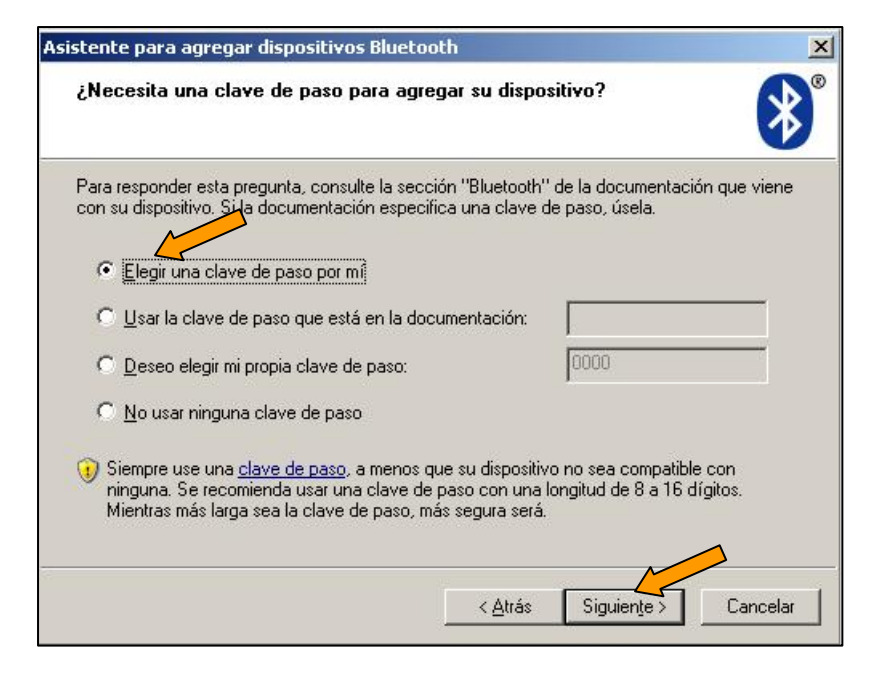

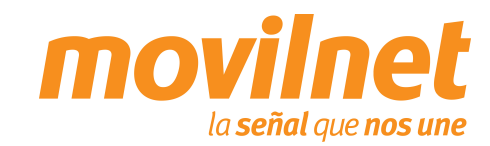

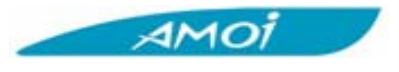

- El PC solicitará acceso al teléfono Amoi V-810, presione "Aceptar" en el teléfono para crear el vínculo.
- 6. Cuando el teléfono solicite que "Introduzca la contraseña" coloque la clave de paso generada por el asistente para agregar dispositivos Bluetooth (Señalada en la figura). Presione "Siguiente".

| Asistente para agregar dispositivos Blueto                                                 | oth               |                   | ×        |
|--------------------------------------------------------------------------------------------|-------------------|-------------------|----------|
| Windows está intercambiando claves d                                                       | e paso.           |                   | ×        |
| Cuando se le indique, escriba la clave de paso                                             | usando el dispo:  | sitivo Bluetooth. |          |
| Para obtener más información acerca de cómo<br>documentación que viene con el dispositivo. | escribir una clav | e de paso, vea la |          |
| ✓ Conectando                                                                               |                   |                   |          |
| Lescriba la clave de paso en su disp                                                       | osur siueto       | otn.              |          |
| Instalando dispositivo Bluetooth                                                           |                   |                   |          |
|                                                                                            |                   | M                 |          |
|                                                                                            | < <u>Á</u> trás   | Siguiențe >       | Cancelar |

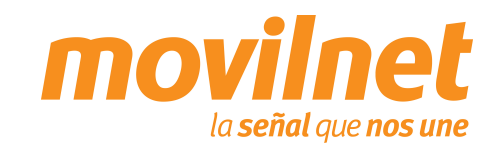

AMOI

#### 5. Preparar el PC para Bluetooth

6. Presione "Finalizar"

Nota: Una vez que se ha llegado a este paso y el dispositivo Bluetooth se ha instalado correctamente, entonces se puede volver a la pantalla principal del teléfono Amoi, presionando atrás o cancelar tantas veces sea necesario. Se recomienda no mover el teléfono de la ubicación en donde se conecto, ya que se podría perder la comunicación entre el Bluetooth del equipo y la PC.

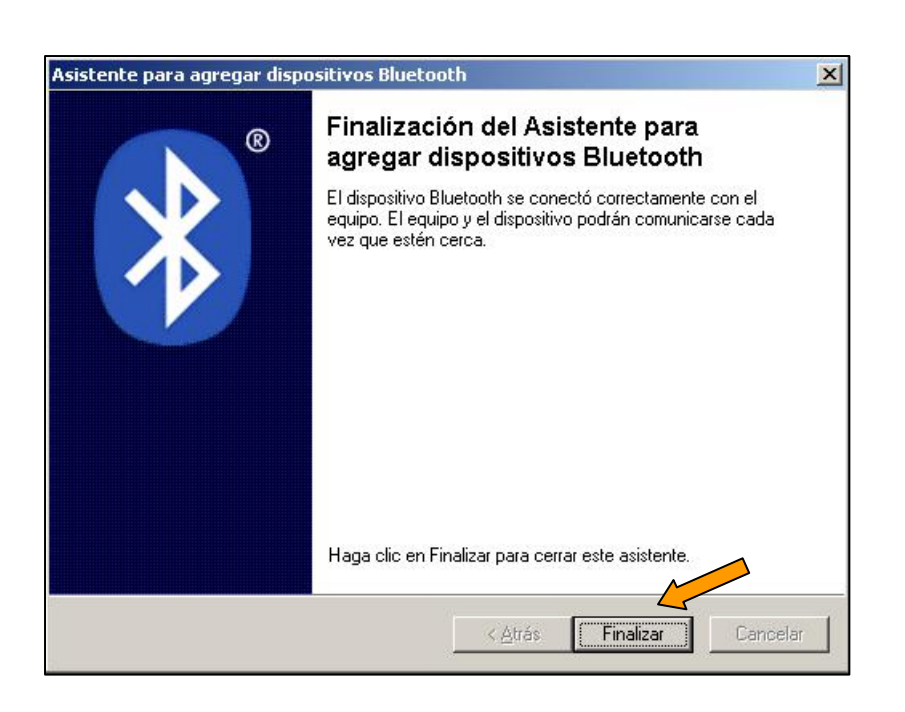

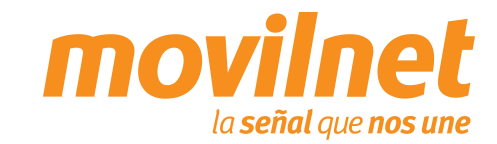

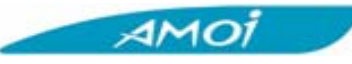

- Se debe configurar una sesión Dial Up para acceder Internet, siga los siguientes pasos:
- Haga clic en Inicio → Configuración → Panel de Control
   → Conexiones de Red y Acceso Telefónico
- 2. Seleccione Asistente para Conexión Nueva
- Iniciará el asistente para la conexión de red, presione
   "Siguiente"

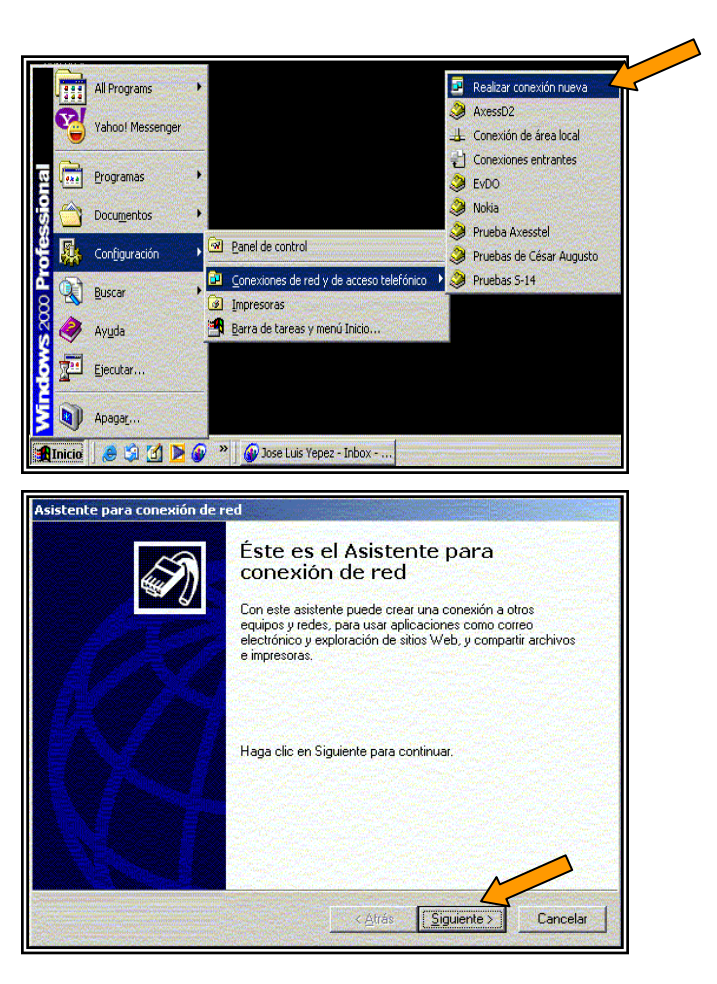

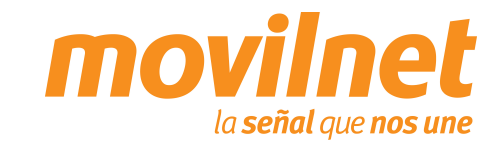

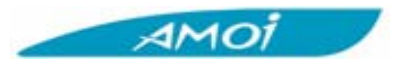

- 4. Seleccione la opción Conectarse a Internet y presione "Siguiente"
- Tipo de conexión de red ¿Qué desea hacer?
   Image: Conectarse a Internet

   Conectarse a Internet
   Econectarse a Internet

   Conectarse a la red de mi lugar de trabajo
   Conectarse a la red de megocios (usando acceso telefónico o red pivada vitual) para que pueda trabajar desde casa, oficina de campo u otra ubicación.

   Conectarse a otro equipo directamente utilizando su puerto serie, paralelo o de infratroios, o configurar este equipo para que otros equipos puedan conectarse a él.

   (Atrás
   Siguiente )
   Cancelar

Asistente para conexión nueva

5. Seleccione la opción "Establecer la conexión manualmente" y presione "Siguiente"

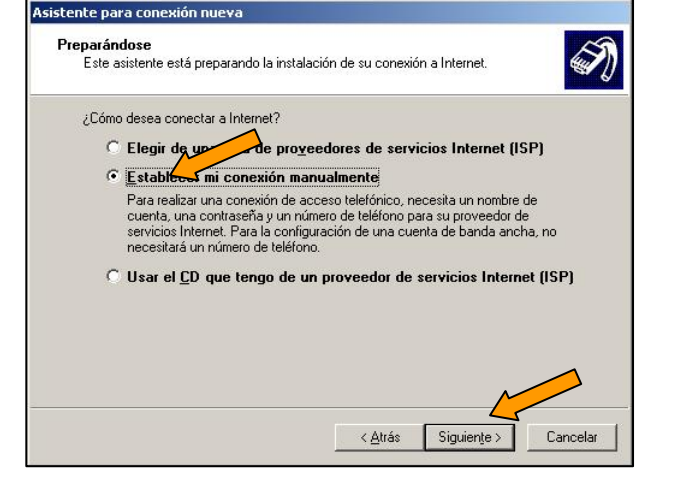

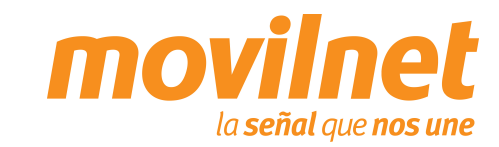

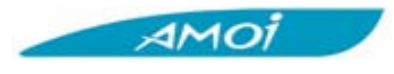

- Seleccione la opción "Conectarse usando un módem de acceso telefónico" y presione "Siguiente"
- Asistente para conexión nueva N Conexión de Internet ¿Cómo desea conectar a Internet? Conectarse usando un módem de acceso telefónico Este tipo de conexión usa un módem y una línea telefónica regular ISDN (Red digital de servicios integrados, RDSI). C Conectarse usando una conexión de banda ancha que necesita un nombre de usuario y una contraseña Esta es una conexión de alta velocidad que usa tanto un módem ADSL como por cable. El ISP puede referirse a este tipo de conexión como de protocolo punto a punto en Ethernet (PPPoE). C Conectarse usando una conexión de banda ancha que está siempre activa Esta es una conexión de alta velocidad que usa tanto un módem por cable, ADSL o LAN. Está siempre activa y no necesita iniciar sesión. < <u>A</u>trás Siguiențe > Cancelar
- Seleccione el Módem "Módem estándar con vinculo Bluetooth" y presione "Siguiente"

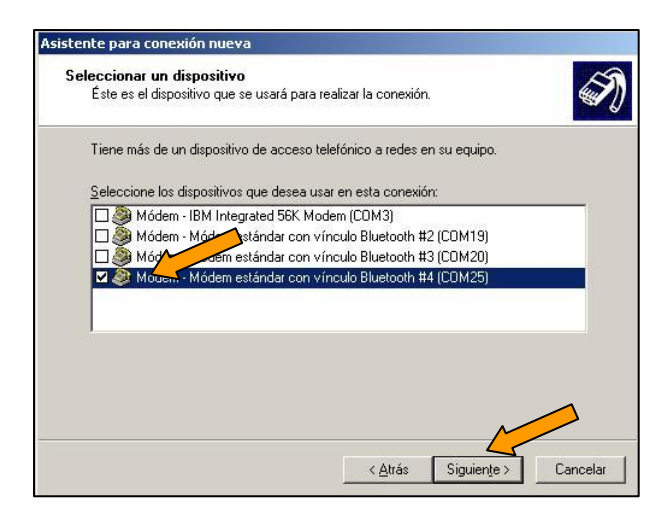

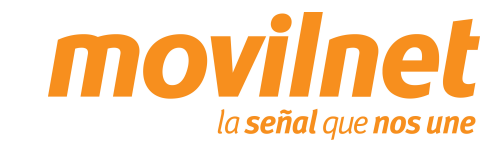

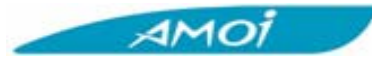

 Ingrese el nombre para la sesión Dial Up (Ejemplo: Amoi V810). Presione "Siguiente"

Ingrese el número telefónico a discar en el Dial UP (#777).
 Presione "Siguiente"

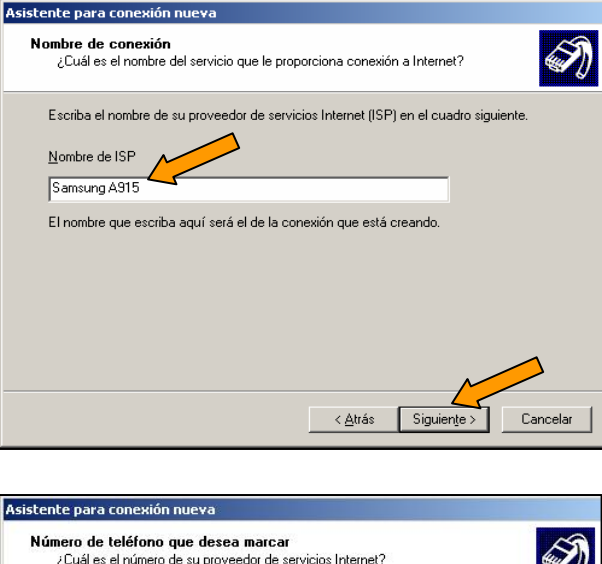

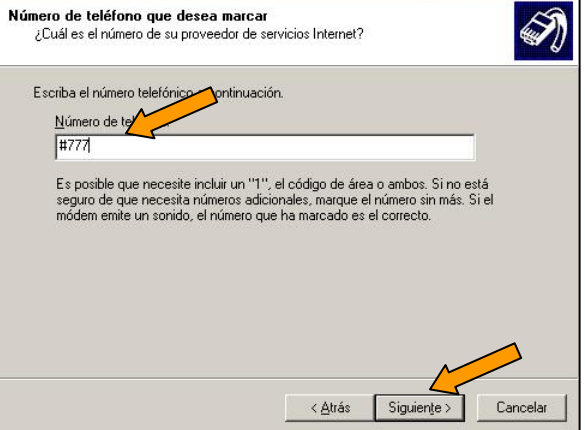

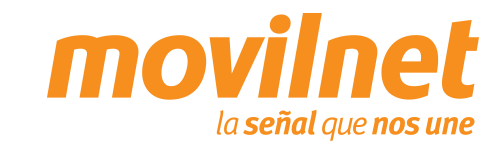

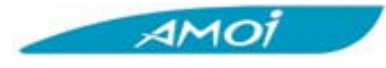

Seleccione la opción de su preferencia. Presione
 "Siguiente".

11. Configure los datos de usuario y contraseña:

Usuario: 1234567@cantv.net

Contraseña: Clave de dos a cinco dígitos provisto por Movilnet . Presione "Siguiente".

| stente para conexión nueva                                                    | A REAL PROPERTY AND A REAL PROPERTY AND A REAL |
|-------------------------------------------------------------------------------|----------------------------------------------------------------------------------------------------|
| Disponibilidad de conexión                                                    | até diananikia anya tadas kasusunias a                                                                                                    |
| restringirla para su uso exclusivo.                                           |                                                                                                    |
| Una conexión que se haya creado par<br>usuario y no estará disponible a menos | a su uso exclusivo se guardará en su cuenta de<br>que haya iniciado la sesión.                                                                                                    |
| Crear esta conexión para:                                                     |                                                                                                    |
| El uso de cualquier persona                                                   | <u></u>                                                                                                    |
| C Sólo para <u>m</u> i uso                                                    |                                                                                                    |
|                                                                               |                                                                                                    |
|                                                                               | < <u>Atrás</u> Siguien <u>t</u> e > Cancelar                                                                                                    |
| stante nara conevión nueva                                                    |                                                                                                    |
| scence para concajon nacta                                                    |                                                                                                    |
| Información de cuenta de Internet                                             |                                                                                                    |

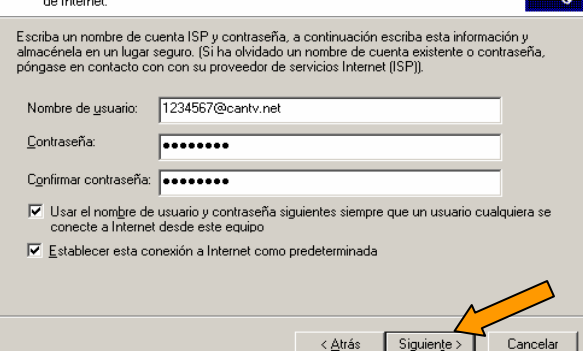

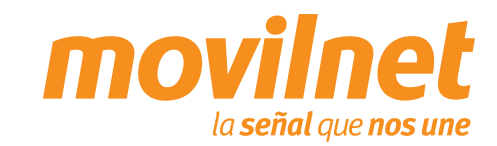

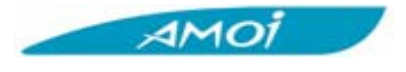

12. Presione "Finalizar"

| Asistente para conexión nue | va                                                                                                    |
|-----------------------------|----------------------------------------------------------------------------------------------------|
| Ś                           | Finalización del Asistente para<br>conexión nueva                                                                                                    |
|                             | Se han finalizado correctamente los pasos necesarios<br>para crear la siguiente conexión:                                                                                                    |
|                             | <ul> <li>Samsung A915</li> <li>Establecer esta conexión como predeterminada</li> <li>Compartir con todos los usuarios de este equipo</li> <li>Usar el mismo nombre de usuario y <u>c</u>ontraseña para</li> </ul> |
|                             | La conexión se guardará en la carpeta Conexiones de red.                                                                                                    |
|                             | Rigregar en mi escritorio un acceso directo a esta conexión                                                                                                    |
|                             | Para crear la conexión y cerrar este asistente, haga clic en<br>Finalizar.                                                                                                    |
|                             |                                                                                                    |
|                             | < <u>A</u> trás Finalizar Cancelar                                                                                                    |

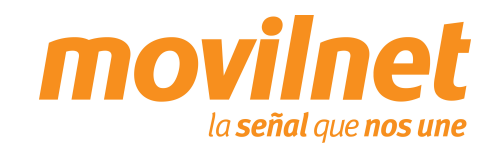

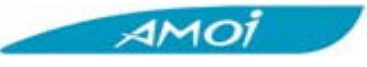

- Ejecute la sesión creada para acceder a Internet. A través del Menú de Inicio → Configuración → Conexiones de red y de acceso telefónico → Amoi V810.
- 14. Ingrese los siguientes datos:
  - Ingrese el usuario provisto por Movilnet (Ejemplo: 1234567@cantv.net)
  - □ Ingrese el password provisto por Movilnet
  - Seleccione "Guardar contraseña"
  - Asegure que el número a Marcar sea: #777
  - Presione "Propiedades"

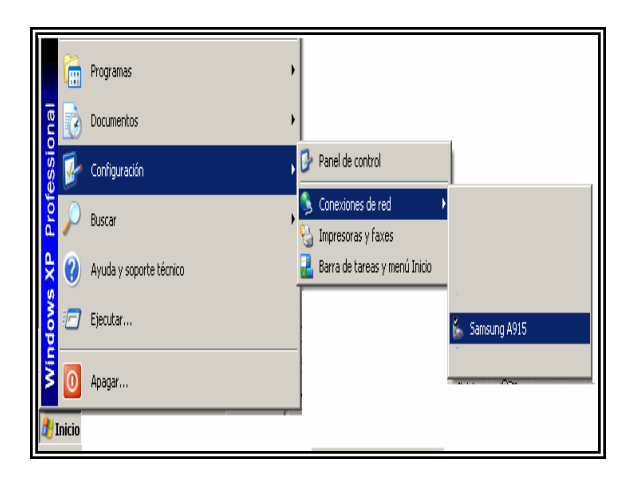

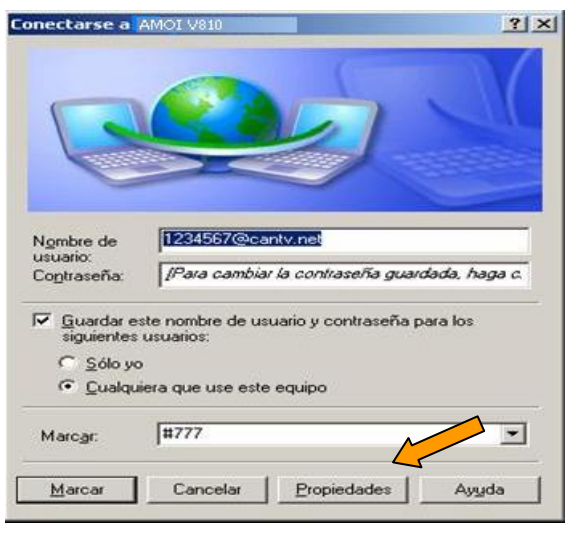

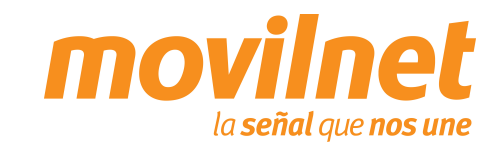

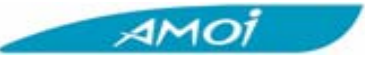

- 15. En la pestaña "General", verifique los siguientes puntos:
  - El módem a utilizar debe ser "Módem estándar con vinculo Bluetooth..."
  - El número a discar debe ser #777.
  - Seleccione "Mostrar icono en la barra de tareas cuando esté conectado".
  - Presione "Configurar".
- 16. Seleccione las siguientes opciones:
  - Velocidad máxima 115.200 bps.
  - Habilite todas las opciones de "Características de hardware".
  - Presione "Aceptar".

| Kyocera KX16P viedades                                        | ? ×          |
|---------------------------------------------------------------|--------------|
| General Giones   Seguridad   Funciones de red   Opcion        | es avapzadas |
| Conectar usando:                                              |              |
| Antonia Contectal assented.                                   |              |
| 🔲 🎒 Módem - Módem estándar con vínculo Bluetooth              | 2            |
| 🗆 🎒 Módem - Módem estándar con vínculo Bluetooth 💌            | <b>÷</b>     |
|                                                               |              |
| Todos los dispositivos llaman a los<br>mismos números         |              |
| Número de teléfono                                            |              |
| Código de área: Número de teléto                              |              |
| #777 Alternative                                              | DS           |
| Código de país o región:                                      |              |
|                                                               | -            |
| E Harringdag det progeda                                      | del          |
|                                                               | 00           |
|                                                               |              |
| Mostrar icono en <u>el</u> área de notificación al conectarse |              |
|                                                               |              |
|                                                               |              |
| Aceptar                                                       | Cancelar     |
|                                                               |              |

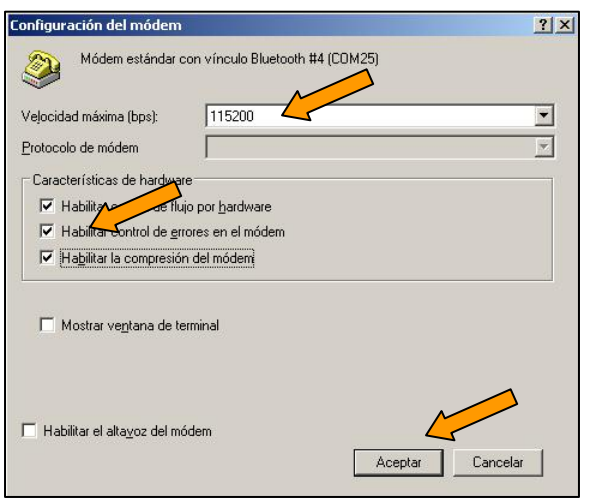

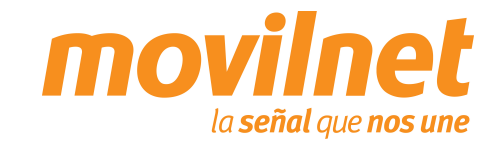

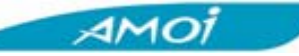

17. En la pestaña "Seguridad" seleccione la opción "Avanzada configuración personalizada"

 Verificar que debe estar seleccionado la autenticación por PAP y CHAP.

| ngrese aquí el nombre deseado                                                                                                    | <u> </u>   |
|----------------------------------------------------------------------------------------------------|------------|
| General Opciones Seguridad Funciones de red Compartir                                                                                                    |            |
| Opciones de seguridad                                                                                                    | -          |
| C Típi <u>c</u> a (configuración recomendada)                                                                                                    |            |
| Validar mi identiidad como sigue:                                                                                                    |            |
|                                                                                                    |            |
| <ul> <li>Usar automaticamente ini nombre de inicio y<br/>contraseña de Windows (y dominio si existe)</li> </ul>                                                                                                    |            |
| 🗖 Requerir cifrado de datos (desconectar si no hav)                                                                                                    |            |
| Avanzada (configuración personalizada)                                                                                                    |            |
| Para usar esta configuración debe<br>conocerse los protocolos de seguridad. Configuración                                                                                                    |            |
| Inicio de sesión y ejecución de secuencias de comandos interactivos<br>Mostrar ventana de terminal                                                                                                    |            |
| archivo de                                                                                                    |            |
| Comandos:<br>Modificar                                                                                                    |            |
|                                                                                                    |            |
|                                                                                                    |            |
| Acentar Cance                                                                                                    | lar        |
| onfiguración de seguridad avanzada<br>Dírado de <u>d</u> atos:                                                                                                    | ? ×        |
| nfiguración de seguridad avanzada<br>Cifrado de gatos:<br>Cifrado opcional (conectar incluso sin cifrado)<br>Seguridad de inicio de sesión<br>C Usar el protocolo de autenticación <u>e</u> xtensible (EAP)                                                                                                    | ? ×        |
| Difriguración de seguridad avanzada<br>Cifrado de datos:<br>Cifrado opcional (conectar incluso sin cifrado)<br>Seguridad de inicio de sesión<br>Usar el protocolo de autenticación <u>e</u> xtensible (EAP)                                                                                                    | ? ×        |
| nfiguración de seguridad avanzada<br>Cifrado de datos:<br>Cifrado opcional (conectar incluso sin cifrado)<br>Seguridad de inicio de sesión<br>C Usar el protocolo de autenticación extensible (EAP)<br>Proniedadas                                                                                                    | ? ×        |
| nfiguración de seguridad avanzada<br>Cifrado de datos:<br>Cifrado opcional (conectar incluso sin cifrado)<br>Seguridad de inicio de sesión<br>C Usar el protocolo de autenticación extensible (EAP)<br>Permitir estos protocolos                                                                                                    | ? ×        |
| nfiguración de seguridad avanzada<br>Difrado de gatos:<br>Cifrado opcional (conectar incluso sin cifrado)<br>Seguridad de inicio de sesión<br>C Usar el protocolo de autenticación extensible (EAP)<br>Usar el protocolo de autenticación extensible (EAP)<br>Permitir estos protocolos<br>Contraseña po cifrada (PAP)                                                                                                    | ? ×        |
| nfiguración de seguridad avanzada<br>Cifrado de gatos:<br>Cifrado opcional (conectar incluso sin cifrado)<br>Seguridad de inicio de sesión<br>© Usar el protocolo de autenticación extensible (EAP)<br>Propiedades<br>Permitir estos protocolos<br>© Contraseña go cifrada (PAP)<br>Protocolo de autenticación de contraseña de Shiya (SPAP)                                                                                                    | ? ×        |
| nfiguración de seguridad avanzada<br>Cifrado de gatos:<br>Cifrado opcional (conectar incluso sin cifrado)<br>Seguridad de inicio de sesión<br>♥ Usar el protocolo de autenticación extensible (EAP)<br>♥ Permitir estos protocolos<br>♥ Contraseña no cifrada (PAP)<br>♥ Protocolo de autenticación de contraseña de Shiva (SPAP)<br>♥ Protocolo de autenticación por desafío mutuo (CHAP)                                                                                                    | ? ×        |
| Infiguración de seguridad avanzada<br>Cifrado opcional (conectar incluso sin cifrado)<br>Seguridad de inicio de sesión<br>Usar el protocolo de autenticación extensible (EAP)<br>Permitir estos protocolog<br>Contraseña no cifrada (PAP)<br>Protocolo de autenticación de contraseña de Shiva (SPAP)<br>Protocolo de autenticación pr desafío mutuo (CHAP)<br>Microsoft CHAP (MS-CHAP)                                                                                                    | ? ×        |
| Infiguración de seguridad avanzada<br>Cifrado opcional (conectar incluso sin cifrado)<br>Seguridad de inicio de sesión<br>Usar el protocolo de autenticación extensible (EAP)<br>Permitir estos protocolos<br>Contraseña go cifrada (PAP)<br>Protocolo de autenticación de contraseña de Shiya (SPAP)<br>Protocolo de autenticación por desafío mutuo (CHAP)<br>Microsoft CHAP (MS-CHAP)<br>Permitir una versión anterior de MS-CHAP para servidores de Windows S                                          | <u>?</u> × |
| Infiguración de seguridad avanzada<br>Cifrado opcional (conectar incluso sin cifrado)<br>Seguridad de inicio de sesión<br>Usar el protocolo de autenticación extensible (EAP)<br>Permitir estos protocolos<br>Contraseña go cifrada (PAP)<br>Protocolo de autenticación de contraseña de Shiya (SPAP)<br>Protocolo de autenticación por desafío mutuo (CHAP)<br>Microsoft CHAP (MS-CHAP)<br>Permitir una versión anterior de MS-CHAP para servidores de Windows S<br>Microsoft CHAP versión 2 (MS-CHAP v2) | <u>?</u> × |
| Difiguración de seguridad avanzada<br>Cifrado de datos:                                                                                                    | <u>?</u> × |

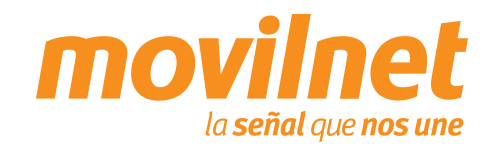

AMOI

- 19. En la pestaña "Funciones de red", verifique los siguientes puntos:
  - El tipo de servidor deberá ser "PPP: Windows
     95/98/NT4/2000"
  - Deberá estar marcado el "Protocolo Internet (TCP/IP)", "Programador de paquetes QoS" y "Deterministic Network Enhancer", se debe marcar el primero y presionar "Propiedades"

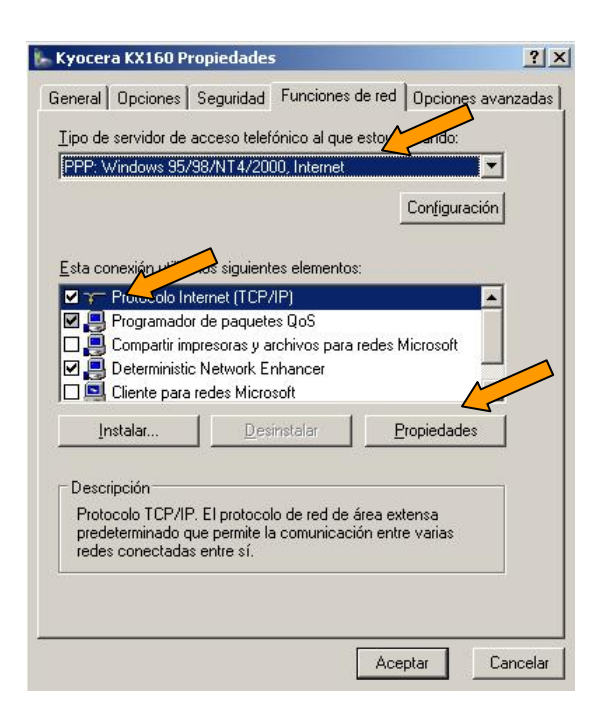

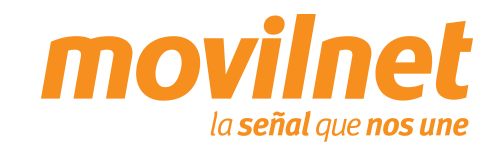

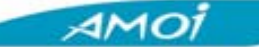

- 19. Seleccione las siguientes opciones:
  - Obtener una dirección IP Automáticamente
  - Obtener la dirección del servidor DNS automáticamente
  - D Presione "Avanzada"
- 20. En la pestaña "General" Deshabilite la opción
  "Utilizar compresión de encabezado IP". Presione
  "Aceptar", hasta salir a la pantalla de discado

| A CONTRACTOR OF A CONTRACTOR OF A CONTRACTOR OF A CONTRACTOR OF A CONTRACTOR OF A CONTRACTOR OF A CONTRACTOR OF |                          |                |    |
|----------------------------------------------------------------------------------------------------|--------------------------|----------------|----|
| Usar la siguiente dire                                                                                          | cción IP:                |                |    |
| Dirección IP:                                                                                                   |                          |                |    |
| Obtener la dirección                                                                                            | del servidor DNS autom   | átic amente    |    |
| Usar las siguientes di                                                                                          | irecciones de servidor D | NS:            |    |
| Servidor DNS preferido:                                                                                         |                          |                |    |
| Servidor DNS alternativ                                                                                         |                          |                |    |
|                                                                                                    |                          |                |    |
|                                                                                                    |                          |                |    |
|                                                                                                    |                          | Aceptar Cancel | ar |

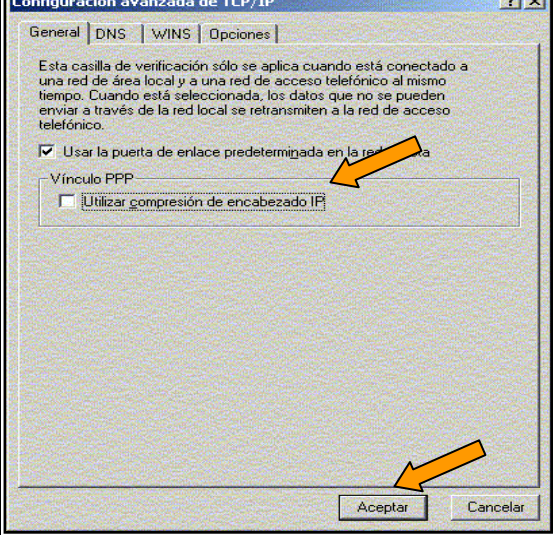

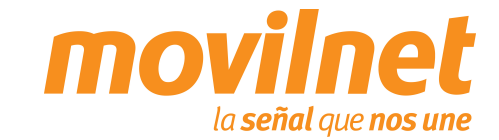

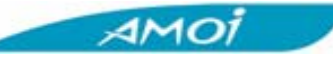

26. Una vez culminada la configuración presione "Marcar"

- 27. Su PC está tratando de conectarse, al terminar de validar usuario y contraseña, aparecerá en la barra de tareas un icono compuesto por dos computadoras, indicando que la conexión activa, a partir de aquí podrá acceder a Internet
- Si hay errores, entonces revise cada paso de esta sección y trate de nuevo

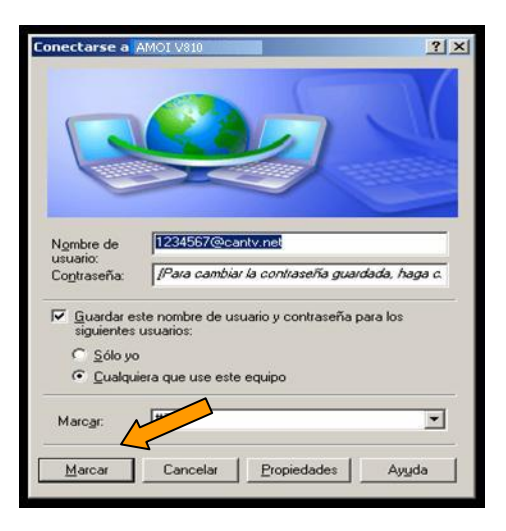

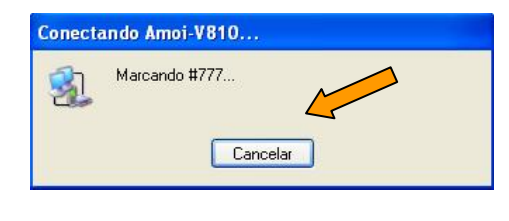

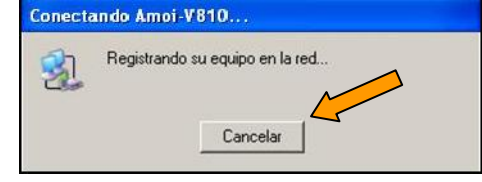

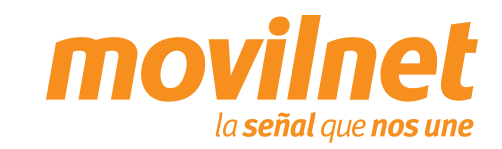

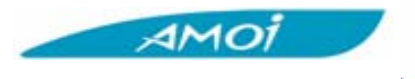

## TROUBLESHOOTING

#### Problemas de conexión con el teléfono MODEM.

Cerciórese que el teléfono se encuentre agregado en Inicio> Configuración> Panel de Control> Opciones de Teléfono y MODEM. Deberá aparecer Módem estándar con vinculo Bluetooth.

#### Problemas de desconexión con el MODEM.

Cerciórese en la conexión del Dial-up> Propiedades> Funciones de RED. Solo se encuentre activo (tildado) el Protocolo de Internet (TCP/IP).

Verifique que exista un buen nivel de señal en el teléfono celular.

#### Problemas con el Dial-UP.

Cerciórese que se encuentre seleccionado el MODEM estándar con Vinculo Bluetooth en la conexión de dialup> Propiedades.

Verifique el numero a marcar, el cual deberá ser #777.

#### Usuario ó Contraseña incorrecta.

Cheque que en los campo de Usuario del acceso a Dial-up se encuentre de la siguiente forma, (xxxxxx@cantv.net) sunúmerotelefonico@cantv.net, y en el campo de password se encuentre la clave enviada a su número por el personal del \*611.

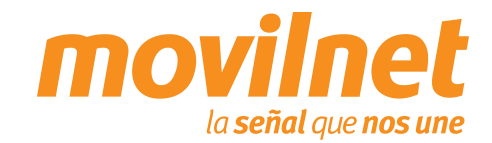